CONSOLA DE ADMINISTRADOR > INICIA SESIÓN CON SSO >

# Implementación de SAML ID de Microsoft Entra

Ver en el centro de ayuda: https://bitwarden.com/help/saml-microsoft-entra-id/

### Implementación de SAML ID de Microsoft Entra

Este artículo contiene ayuda **específica de Azure** para configurar el inicio de sesión con SSO a través de SAML 2.0. Para obtener ayuda para configurar el inicio de sesión con SSO para otro IdP, consulte Configuración de SAML 2.0.

La configuración implica trabajar simultáneamente con la aplicación web de Bitwarden y el Portal de Azure. A medida que avanza, recomendamos tener ambos fácilmente disponibles y completar los pasos en el orden en que están documentados.

#### **⊘** Tip

¿Ya eres un experto en SSO? Omite las instrucciones en este artículo y descarga capturas de pantalla de configuraciones de muestra para comparar con las tuyas.

↓ tipo: enlace de activo id: 7CKe4TX98FPF86eAimKgak

### Abre SSO en la aplicación web

Inicia sesión en la aplicación web de Bitwarden y abre la Consola de Administrador utilizando el cambiador de producto (ﷺ):

| U Password Manager | All vaults                                                                                                    |      |                                    | New ~      | BW |
|--------------------|----------------------------------------------------------------------------------------------------|------|------------------------------------|------------|----|
| 🗇 Vaults           |                                                                                                    |      | Nama                               | 0          |    |
| 🕼 Send             |                                                                                                    |      | Name                               | Owner      | :  |
| $\ll$ Tools $\sim$ | Q Search vau                                                                                                    | VISA | Company Credit Card<br>Visa, *4242 | My Organiz | :  |
| <b>≅ Reports</b>   | ✓ All vaults                                                                                                    |      | Personal Login                     |            |    |
| Settings           | My Vault                                                                                                    | 0 9  | myusername                         | Me         | :  |
|                    | gia Teams Org :<br>+ New organization                                                                                          |      | Secure Note                        | Me         | :  |
|                    | <ul> <li>✓ All items</li> <li>☆ Favorites</li> <li>⑦ Login</li> <li>□ Card</li> <li>Identity</li> <li>↓ Secure note</li> </ul> | 0 Ø  | Shared Login<br>sharedusername     | My Organiz | i  |
| Password Manager   | <ul> <li>✓ Folders</li> <li>➡ No folder</li> </ul>                                                                             |      |                                    |            |    |
| Secrets Manager    |                                                                                                    |      |                                    |            |    |
| Admin Console      | Default colle                                                                                                    |      |                                    |            |    |
|                    | 🔟 Trash                                                                                                    |      |                                    |            |    |
| 🔅 Toggle Width     |                                                                                                    |      |                                    |            |    |
|                    |                                                                                                    |      |                                    |            |    |

Selector de producto

Abra la pantalla de Ajustes → Inicio de sesión único de su organización:

| <b>D bit</b> warden           | Single sign-on III III III III IIII IIII IIII IIII                                                                                                    |
|-------------------------------|----------------------------------------------------------------------------------------------------|
| 🖉 My Organization             | Use the <u>require single sign-on authentication policy</u> to require all members to log in with SSO.                                                                                                    |
|                               | Allow SSO authentication                                                                                                    |
| A Members                     | Once set up, your configuration will be saved and members will be able to authenticate using their Identity Provider credentials.                                                                                                    |
| 绺 Groups                      | SSO identifier (required)                                                                                                    |
| ≅ Reporting                   | <ul> <li>Provide this ID to your members to login with SSO. To bypass this step, set up Domain verification</li> </ul>                                                                                                    |
| St Billing                    | Member decryption options                                                                                                    |
| Settings                      | ∧ ● Master password                                                                                                    |
| Organization info<br>Policies | Trusted devices Once authenticated, members will decrypt vault data using a key stored on their device. The single organization policy, SSO required policy, and account recovery administration policy with automatic enrollment will turn on when this option is used.                                                                                                    |
| Two-step login                | C Type                                                                                                    |
| Import data                   | SAML 2.0                                                                                                    |
| Export vault                  |                                                                                                    |
| Domain verification           | SAML service provider configuration                                                                                                    |
| Single sign-on                | Set a unique SP entity ID                                                                                                    |
| Device approvals              | Generate an identifier that is unique to your organization                                                                                                    |
| SCIM provisioning             | i a com a comunicación de la comunicación de la comunicación d |
|                               | SAML 2.0 metadata URL                                                                                                    |
|                               |                                                                                                    |

Configuración de SAML 2.0

Si aún no lo has hecho, crea un **identificador SSO** único para tu organización y selecciona **SAML** del menú desplegable de **Tipo**. Mantén esta pantalla abierta para fácil referencia.

Puedes desactivar la opción **Establecer una ID de entidad SP única** en esta etapa si lo deseas. Hacerlo eliminará su ID de organización de su valor de ID de entidad SP, sin embargo, en casi todos los casos, se recomienda dejar esta opción activa.

#### **∂** Tip

Hay opciones alternativas de **descifrado de miembro**. Aprenda cómo comenzar a usar SSO con dispositivos de confianza o Conector de clave.

#### Crea una aplicación de empresa

En el Portal de Azure, navegue a Microsoft Entra ID y seleccione Aplicaciones de Empresa desde el menú de navegación:

#### Home >

|                             | 🖌 🕂 Add 🗸 🐯 Manage tenants 🗇 What's new 🛛 😨 Preview features                                       | $\overleftarrow{ ho}$ Got feedback? $\checkmark$ |
|-----------------------------|----------------------------------------------------------------------------------------------------|--------------------------------------------------|
| Overview                    | Overview Monitoring Properties Recommendations Tutoria                                             | ls                                               |
| Preview features            |                                                                                                    |                                                  |
| Diagnose and solve problems | Search your tenant                                                                                 |                                                  |
| lanage                      | Basic information                                                                                  |                                                  |
| Users                       |                                                                                                    |                                                  |
| Groups                      | Name                                                                                               | Users                                            |
| External Identities         | Tenant ID                                                                                          | Groups                                           |
| Roles and administrators    | Primary domain                                                                                     | Applications                                     |
| Administrative units        | License                                                                                            | Devices                                          |
| Delegated admin partners    |                                                                                                    |                                                  |
| Enterprise applications     | Alerts                                                                                             |                                                  |
| Devices                     |                                                                                                    |                                                  |
| App registrations           | Microsoft Entra Connect v1 Retirement                                                              | Azure AD is now Microsoft Entra ID               |
| Jdentity Governance         | (formerly AAD Connect) will soon stop working                                                      | Directory. No action is required from you.       |
| Application proxy           | between October 2023 – March 2024. You must move<br>to Cloud Sync or Microsoft Entra Connect v2.x. |                                                  |
| Custom security attributes  | Learn more [2]                                                                                     | Learn more 🖸                                     |

#### Seleccione el botón + Nueva aplicación:

| Home > Enterprise applications Enterprise applicati Default Directory - Microsoft Entra ID | ons   All applications                                                                                              | × |
|--------------------------------------------------------------------------------------------|----------------------------------------------------------------------------------------------------|---|
| «<br>Overview                                                                              | + New application C Refresh 🞍 Download (Export)   🚯 Preview Info   🎫 Columns   💀 Preview features   🖗 Got feedback? |   |
| Overview     Diagnose and solve problems                                                   | The list of applications that are maintained by your organization are in application registrations.                 |   |
| Manage                                                                                     |                                                                                                    |   |

Create new application

#### En la pantalla de Galería de ID de Entra de Microsoft, selecciona el botón + Crea tu propia aplicación:

Home > Default Directory | Enterprise applications > Enterprise applications | All applications >

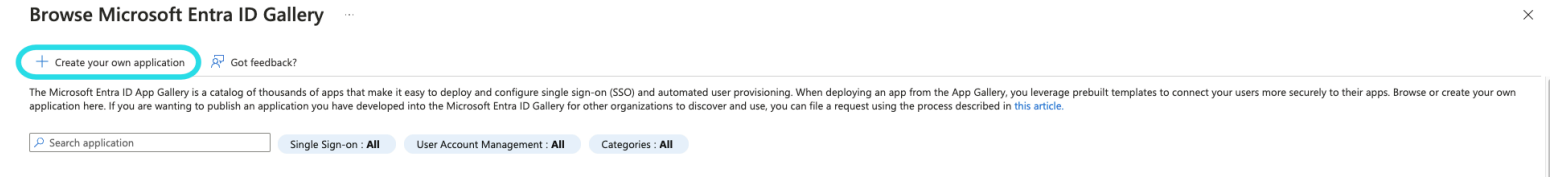

Create your own application

En la pantalla de Crear tu propia aplicación, dale a la aplicación un nombre único y específico de Bitwarden y selecciona la opción (No de galería). Una vez que hayas terminado, haz clic en el botón **Crear**.

#### Habilitar inicio de sesión único

Desde la pantalla de Resumen de la Aplicación, seleccione Inicio de sesión único desde la navegación:

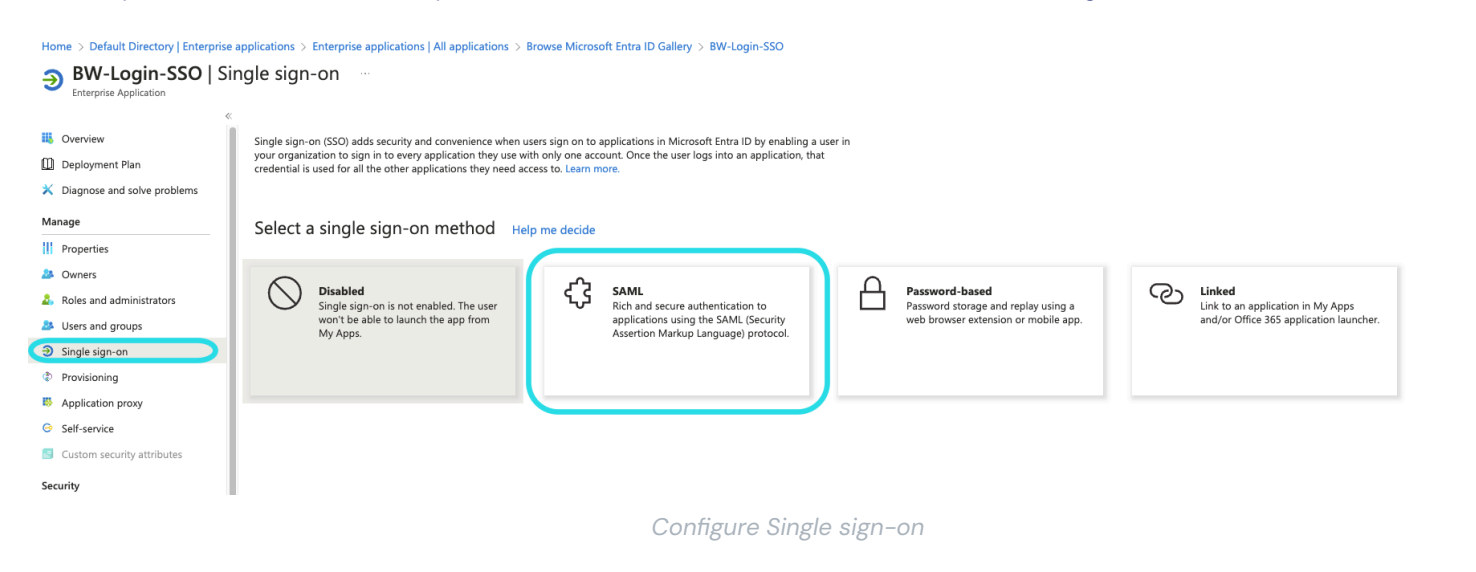

En la pantalla de inicio de sesión único, seleccione SAML.

#### Configuración de SAML

#### Configuración básica de SAML

Seleccione el botón Editar y configure los siguientes campos:

| Campo                                                                | Descripción                                                                                                    |
|----------------------------------------------------------------------|----------------------------------------------------------------------------------------------------|
| ldentificador (ID de Entidad)                                        | Establezca este campo en el <b>ID de Entidad SP</b> pre-generado.<br>Este valor generado automáticamente se puede copiar desde la pantalla de <b>Ajustes</b> → <b>Inicio de</b><br><b>sesión único</b> de la organización y variará según su configuración.                                                                                                    |
| URL de respuesta (URL del<br>Servicio de Consumo de<br>Afirmaciones) | Establezca este campo en la <b>URL del Servicio de Consumo de Aserciones (ACS)</b> pre-<br>generada.<br>Este valor generado automáticamente se puede copiar desde la pantalla de <b>Ajustes</b> → <b>Inicio de</b><br><b>sesión único</b> de la organización y variará según su configuración.                                                                             |
| Iniciar sesión en URL                                                | Establezca este campo en la URL de inicio de sesión desde la cual los usuarios accederán a<br>Bitwarden.<br>Para los clientes alojados en la nube, esto es https://vault.bitwarden.com/#/sso o http<br>s://vault.bitwarden.eu/#/sso.Para instancias autoalojadas, esto es determinado por<br>usted URL del servidor configurado, por ejemplo https://su-dominio.com/#/sso. |

#### Atributos y reclamaciones del usuario

Las reclamaciones predeterminadas construidas por Azure funcionarán con el inicio de sesión con SSO, sin embargo, opcionalmente puedes usar esta sección para configurar el formato NamelD utilizado por Azure en las respuestas SAML.

Seleccione el botón Editar y seleccione la entrada Identificador Único de Usuario (Nombre ID) para editar la reclamación de NombreID:

### Attributes & Claims

+ Add new claim + Add a group claim ≡ Columns | 🖓 Got feedback?

#### Required claim

| Claim name                                                      | Туре | Value                    |     |
|-----------------------------------------------------------------|------|--------------------------|-----|
| Unique User Identifier (Name ID)                                | SAML | user.userprincipalname [ | ••• |
| Additional claims                                               |      |                          |     |
| Claim name                                                      | Туре | Value                    |     |
| http://schemas.xmlsoap.org/ws/2005/05/identity/claims/emailadd  | SAML | user.mail                | ••• |
| http://schemas.xmlsoap.org/ws/2005/05/identity/claims/givenname | SAML | user.givenname           | ••• |
| http://schemas.xmlsoap.org/ws/2005/05/identity/claims/name      | SAML | user.userprincipalname   | ••• |
| http://schemas.xmlsoap.org/ws/2005/05/identity/claims/surname   | SAML | user.surname             | ••• |

Advanced settings

#### Editar Reclamo de NombrelD

Las opciones incluyen Predeterminado, Dirección de correo electrónico, Persistente, No especificado y Nombre de dominio calificado de Windows. Para obtener más información, consulte la documentación de Microsoft Azure.

#### Certificado de firma SAML

Descarga el Certificado Base64 para usarlo durante un paso posterior.

#### Configura tu aplicación

Copia o toma nota de la URL de inicio de sesión y el Identificador de Microsoft Entra ID en esta sección para usar durante un paso posterior:

| You'll need to configure the application t | o link with Microsoft Entra ID. |     |
|--------------------------------------------|---------------------------------|-----|
| Login URL                                  |                                 | . D |
| Microsoft Entra ID Identifier              |                                 | D   |
| Logout URL                                 |                                 |     |
|                                            |                                 |     |

### (i) Note

If you receive any key errors when logging in via SSO, try copying the X5O9 certificate information from the Federation Metadata XML file instead.

#### Usuarios y grupos

Seleccione Usuarios y grupos de la navegación:

|                     | zure 🔎 Search re       | esources, services, and docs (G+/)                                                                                                    |                                           | , D 8          | ₿?           | 0                             |         |
|---------------------|------------------------|----------------------------------------------------------------------------------------------------|-------------------------------------------|----------------|--------------|-------------------------------|---------|
| Home > Default Dire | ectory > Enterprise ap | oplications > Bitwarden Login with                                                                                                    | h SSO                                     |                |              |                               |         |
| Bitwarde            | en Login with          | <b>SSO</b>   Users and gr                                                                                                    | oups                                      |                |              |                               | ×       |
|                     | ~                      | 🕂 Add user/group 🖉 Edit 🛽                                                                                                    | 🗓 Remove 🖉 Update                         | Credentials    | E≣ Co        | lumns 🛛 💛 Got feedb           | ack?    |
| Overview            |                        | The coefficient will express for a second second | and an and the second state in the second | . Cat heidible | to           |                               |         |
| Deployment Plan     |                        | The application will appear for a                                                                                                    | assigned users within My App              | s. Set visible | to users? to | o no in properties to prevent | this. → |
| Manage              |                        | First 100 shown, to search all users                                                                                                    | & groups, enter a display                 | name.          |              |                               |         |
| Properties          |                        | Display Name                                                                                                    | Object Type                               |                |              | Role assigned                 |         |
| A Owners            |                        | No application assignments found                                                                                                    |                                           |                |              |                               |         |
| and administ 🕹      | trators (Preview)      |                                                                                                    |                                           |                |              |                               |         |
| Users and groups    |                        |                                                                                                    |                                           |                |              |                               |         |
| Single sign-on      |                        |                                                                                                    |                                           |                |              |                               |         |
| Provisioning        |                        |                                                                                                    |                                           |                |              |                               |         |
| Application proxy   |                        |                                                                                                    |                                           |                |              |                               |         |
| Self-service        |                        |                                                                                                    |                                           |                |              |                               |         |
|                     |                        | Assign u                                                                                                    | sers or groups                            |                |              |                               |         |

Seleccione el botón Agregar usuario/grupo para asignar acceso al inicio de sesión con la aplicación SSO a nivel de usuario o grupo.

#### De vuelta a la aplicación web

En este punto, has configurado todo lo que necesitas dentro del contexto del Portal de Azure. Regresa a la aplicación web de Bitwarden para completar la configuración.

La pantalla de inicio de sesión único separa la configuración en dos secciones:

- La configuración del proveedor de servicios SAML determinará el formato de las solicitudes SAML.
- La configuración del proveedor de identidad SAML determinará el formato que se esperará de las respuestas SAML.

#### Configuración del proveedor de servicios

Configure los siguientes campos:

| Campo                                     | Descripción                                                                                                    |
|-------------------------------------------|----------------------------------------------------------------------------------------------------|
| Formato de<br>Identificación de<br>Nombre | Por defecto, Azure utilizará la dirección de correo electrónico. Si cambió este ajuste, seleccione el<br>valor correspondiente. De lo contrario, establezca este campo en <b>No especificado</b> o <b>Dirección de</b><br><b>correo electrónico</b> .                                        |
| Algoritmo de Firma de<br>Salida           | El algoritmo que Bitwarden utilizará para firmar solicitudes SAML.                                                                                                    |
| Comportamiento de<br>Firma                | Si/cuando las solicitudes SAML serán firmadas.                                                                                                    |
| Algoritmo de Firma de<br>Entrada Mínima   | Por defecto, Azure firmará con RSA SHA-256. Seleccione rsa-sha256 del menú desplegable.                                                                                                    |
| Quiero Afirmaciones<br>Firmadas           | Si Bitwarden espera que las afirmaciones SAML estén firmadas.                                                                                                    |
| Validar Certificados                      | Marque esta casilla cuando utilice certificados confiables y válidos de su IdP a través de una CA de<br>confianza. Los certificados autofirmados pueden fallar a menos que se configuren cadenas de<br>confianza adecuadas con la imagen de docker de inicio de sesión de Bitwarden con SSO. |

Cuando termines con la configuración del proveedor de servicios, Guarda tu trabajo.

#### Configuración del proveedor de Identidad

La configuración del proveedor de Identidad a menudo requerirá que vuelvas al Portal de Azure para recuperar los valores de la aplicación:

| Campo                                                     | Descripción                                                                                                    |
|-----------------------------------------------------------|----------------------------------------------------------------------------------------------------|
| ID de la entidad                                          | Ingrese su <b>Identificador de Entra ID de Microsoft</b> , obtenido de la sección Configure su<br>aplicación del Portal de Azure. Este campo distingue entre mayúsculas y minúsculas.                                                                                               |
| Tipo de Encuadernación                                    | Establecer en HTTP POST o Redirigir.                                                                                                    |
| URL del Servicio de Inicio de<br>Sesión Único             | Ingrese su <b>URL de inicio de sesión</b> , obtenida de la sección Configure su aplicación del Portal<br>de Azure.                                                                                                    |
| URL del Servicio de Cierre de<br>Sesión Único             | El inicio de sesión con SSO actualmente <b>no</b> admite SLO. Esta opción está planeada para un<br>desarrollo futuro, sin embargo, puedes preconfigurarla con tu <b>URL de cierre de sesión</b> si lo<br>deseas.                                                                    |
| Certificado Público X509                                  | Pega el certificado descargado, eliminando<br>INICIO CERTIFICADO<br>y<br>FIN DEL CERTIFICADO<br>El valor del certificado distingue entre mayúsculas y minúsculas, espacios extra, retornos de<br>carro y otros caracteres extraneous harán que la validación del certificado falle. |
| Algoritmo de Firma de Salida                              | Por defecto, Azure firmará con RSA SHA-256. Seleccione rsa-sha256 del menú desplegable.                                                                                                    |
| Deshabilitar Solicitudes de<br>Cierre de Sesión Salientes | El inicio de sesión con SSO actualmente <b>no</b> admite SLO. Esta opción está planeada para un<br>desarrollo futuro.                                                                                                    |
| Quiere Solicitudes de<br>Autenticación Firmadas           | Si Azure espera que las solicitudes SAML estén firmadas.                                                                                                    |

#### (i) Note

Al completar el certificado X509, toma nota de la fecha de vencimiento. Los certificados tendrán que ser renovados para prevenir cualquier interrupción en el servicio a los usuarios finales de SSO. Si un certificado ha caducado, las cuentas de Administrador y Propietario siempre podrán iniciar sesión con la dirección de correo electrónico y la contraseña maestra.

Cuando termines con la configuración del proveedor de identidad, Guarda tu trabajo.

#### **∏ Tip**

Puede requerir que los usuarios inicien sesión con SSO activando la política de autenticación de inicio de sesión único. Por favor, tome nota, esto también requerirá la activación de la política de organización única. Más información.

#### Prueba la configuración

Una vez que tu configuración esté completa, pruébala navegando a https://vault.bitwarden.com, ingresando tu dirección de correo electrónico, seleccionando **Continuar**, y seleccionando el botón de **Empresa de Inicio de Sesión Único**:

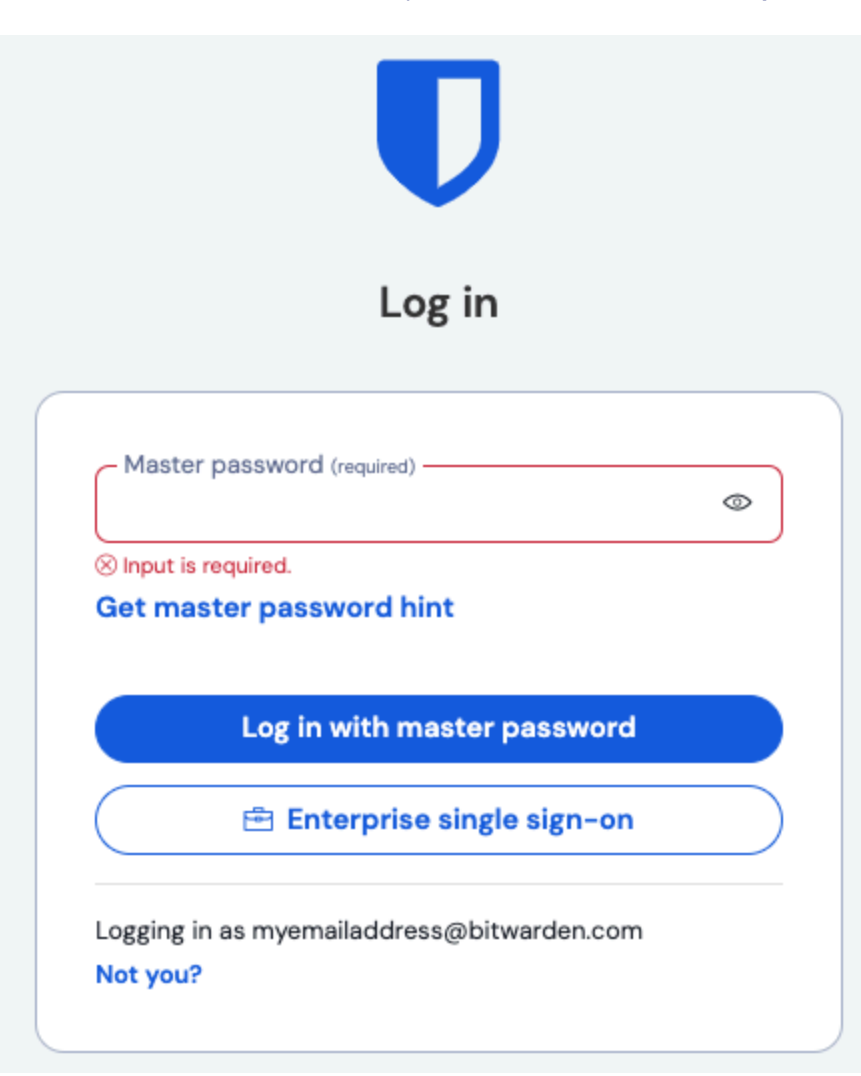

Inicio de sesión único empresarial y contraseña maestra

Ingrese el identificador de organización configurado y seleccione **Iniciar sesión**. Si su implementación está configurada con éxito, será redirigido a la pantalla de inicio de sesión de Microsoft:

| Microsoft                  |      |
|----------------------------|------|
| Sign in                    |      |
| Email, phone, or Skype     |      |
| Can't access your account? |      |
|                            |      |
|                            | Next |
|                            |      |
|                            |      |
|                            |      |

Azure login screen

¡Después de autenticarte con tus credenciales de Azure, ingresa tu contraseña maestra de Bitwarden para descifrar tu caja fuerte!

#### (i) Note

Bitwarden no admite respuestas no solicitadas, por lo que iniciar el inicio de sesión desde su IdP resultará en un error. El flujo de inicio de sesión SSO debe iniciarse desde Bitwarden. Los administradores de Azure SAML pueden configurar un Registro de Aplicación para que los usuarios sean dirigidos a la página de inicio de sesión de la caja fuerte web de Bitwarden.

- 1. Desactive el botón de Bitwarden existente en la página de **Todas las Aplicaciones** navegando a la aplicación actual de Bitwarden Empresa y seleccionando propiedades y establezca la opción **Visible para los usuarios** a **No**.
- 2. Crea el registro de la aplicación navegando a Registros de Aplicaciones y seleccionando Nuevo Registro.
- 3. Proporcione un nombre para la aplicación como **Bitwarden SSO**. No especifique una URL de redirección. Seleccione **Registrarse** para completar el foro.
- 4. Una vez que se ha creado la aplicación, navegue a Marca & Propiedades ubicado en el menú de navegación.
- 5. Agrega los siguientes ajustes a la aplicación:
  - 1. Sube un logotipo para el reconocimiento del usuario final. Puedes recuperar el logo de Bitwarden aquí.
  - 2. Establezca la **URL de la página de inicio** en su página de inicio de sesión del cliente Bitwarden, como https://vault.bit warden.com/#/login o su-propiaURLalojada.com.

Una vez completado este proceso, los usuarios asignados tendrán una aplicación Bitwarden que los vinculará directamente a la página de inicio de sesión de la caja fuerte web de Bitwarden.